### Login เข้าระบบแล้ว เลือกเมณู Single From

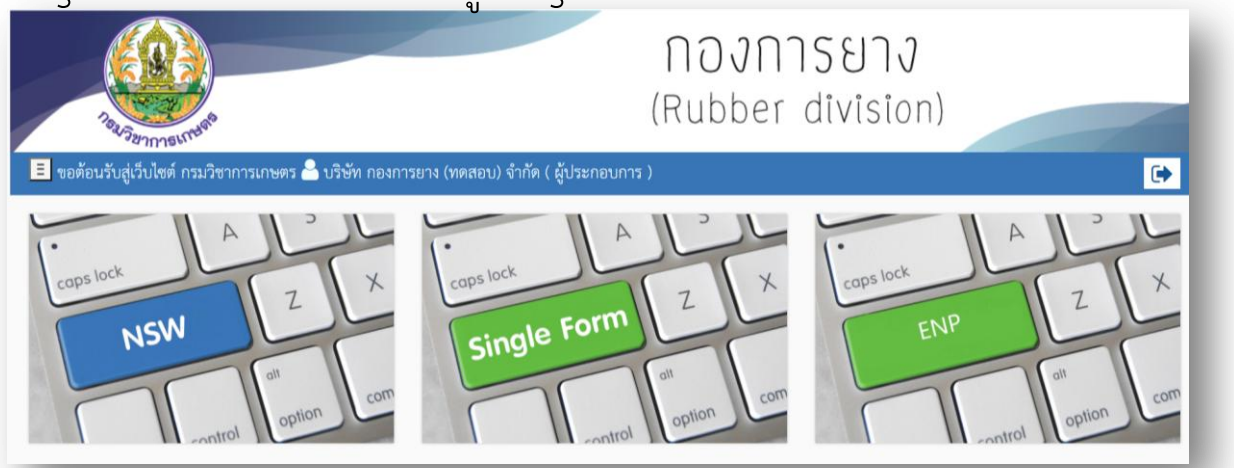

### เลือกใบรับรองคุณภาพยาง

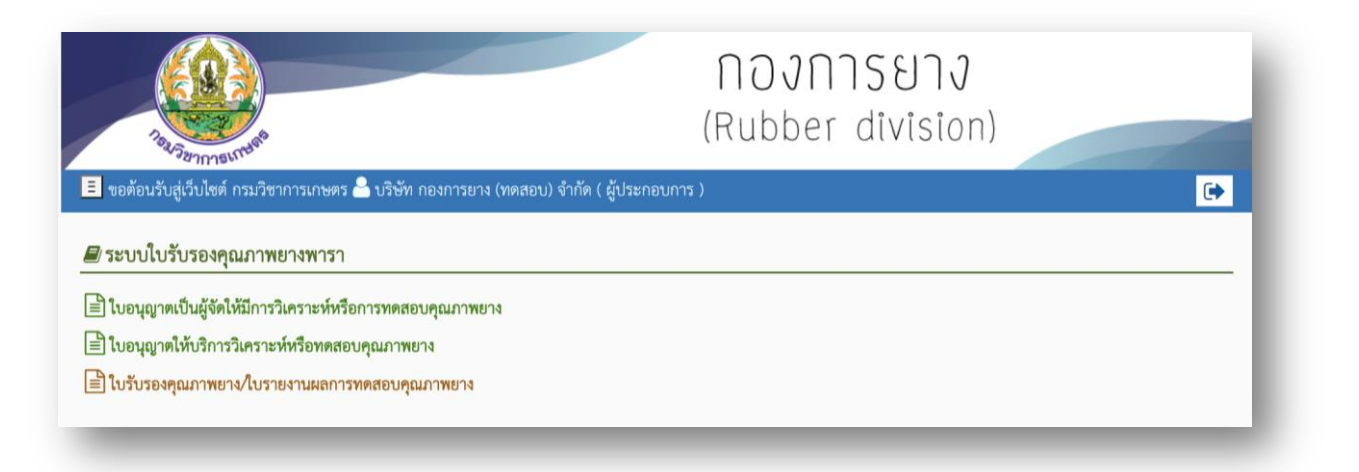

### เลือกยื่นขอใบรับรองคุณภาพ

| Tau Sermour                                     |                                             | <b>Nองการยาง</b><br>(Rubber division) |   |
|-------------------------------------------------|---------------------------------------------|---------------------------------------|---|
| 📃 ขอต้อนรับสู่เว็บไซต์ กรมวิชาการเก             | ษตร 🏯 บริษัท กองการยาง (ทดสอบ) จำกัด ( ผู้เ | ไระกอบการ )                           | • |
| ┛ คำขอใบรับรองคุณภาพยาง/ใ                       | บรายงานผลการทดสอบคุณภาพยาง                  |                                       |   |
| <ol> <li>คลิกเลือกรายการที่ต้องการทำ</li> </ol> |                                             |                                       |   |
| รายการงานค้าง                                   | 💷 รายการงานสำเร็จ                           |                                       |   |
| 😑 ขอใบรับรองคุณภาพยาง                           | 📄 ขอใบรายงานผลคุณภาพยาง                     |                                       |   |
| 📄 ยื่นใบรับรองคุณภาพยาง                         |                                             |                                       |   |

| Pies-Ramon Linute                                          | <b>Nองการยาง</b><br>(Rubber division) |
|------------------------------------------------------------|---------------------------------------|
| ขอต้อนรับสู่เว็บไซต์ กรมวิชาการเกษตร 🏜 บริษัท กองการยาง (พ | ดสอบ) จำกัด ( ผู้ประกอบการ ) 🕞 🕞      |
| 🔊 ยนเบรบรองคุณภาพยาง<br>สอก กรณีในการออกใบรับรองคุณภาพ     | *                                     |
| ออกใบรับรองคุณภาพสำหรับตนเอง                               |                                       |
| 🕑 เลือก 🗙 ยกเลิก                                           |                                       |

## เลือก ออกใบรับรองคุณภาพสำหรับตนเอง

| ้อมูลผู้ให้บริการวิเคราะห์หรือทดสอบคุณภาพยาง ประเภทนิติบุคเ  | ล                                                      | * |
|--------------------------------------------------------------|--------------------------------------------------------|---|
| ้อมูลห้องปฏิบัติการ                                          |                                                        | * |
| ฟล์เอกสารประกอบการพิจารณา                                    | สอมเล่มอลที่อาร์ 10                                    | ~ |
| ้อมูลผู้รับการวิเคราะห์หรือทดสอบคุณภาพยาง ประเภทนิติบุคค     | อาณสารเออกที่อาร์ 20                                   | * |
| ้อมูลใบอนุญาตเป็นผู้ผลิตยางแท่งเอสทีอาร์ ของผู้รับการวิเคราะ | ยางแห่งเอสที่อาร์ เอ็กซ์แอล<br>ยางแห่งเอสที่อาร์ 5 แอล | * |
| ายการข้อมูลการขอใบรับรองคุณภาพยาง                            | ยางแท่งเอสที่อาร์ 5 ซีวี<br>ยางแท่งเอสที่อาร์ 10 ซีวี  | ^ |
| กลุ่มวิธีการทดสอบ *                                          | ยางแห่งเอสที่อาร์ 20 ซีวี<br>ยางแห่งเอสที่อาร์ 5       |   |
| กลุ่มยางแท่งเอสที่อาร์ 🗸 🗸                                   | ~                                                      |   |
|                                                              |                                                        |   |

# เลือกวิธีทดสอบ กลุ่มยางแท่งเอสทีอาร์ และ เลือกชั้นยางที่จะทดสอบ

| +         | หมายเลขชุดยาง      | น้ำหนักโดยประมาณต่อตัวอย่าง(กรัม) | จำนวนตัวอย่าง | จำนวนลังต่อลือต   | จำนวนแท่งต่อลัง | น้ำหนักโดยประมาณต่อลือต(ตัน) |
|-----------|--------------------|-----------------------------------|---------------|-------------------|-----------------|------------------------------|
| มายเลขยาง | มเริ่มต้นของล๊อต * | หมายเลขยางสิ้นสุดของล็อต *        | รวมจำ         | านวนแท่งทั้งหมด * | รวม             | น้ำหนักโดยประมาณ(ตัน) *      |
|           |                    |                                   |               |                   |                 |                              |

กดที่เครื่องหมาย +

| kozenne Kriters   |                   | (Rubbe              | r division)        |
|-------------------|-------------------|---------------------|--------------------|
| หมายเลขชุดยาง *   | น้ำหนักโดยประมาณต | ต่อตัวอย่าง(กรัม) * | จำนวนตัวอย่าง *    |
| 20200601-1        | 250.00            |                     | 18                 |
| จำนวนลังต่อล้อต * | จำนวนแท่งต่อลัง * | น้ำหนักโดยปร        | ะมาณต่อล้อต(ตัน) * |
| 5 ลัง             | ♥ 36              | 6.30                |                    |
| + เพิ่ม 🗙 ปิด     |                   |                     |                    |

เมื่อกรอกข้อมูลเสร็จแล้วให้กดที่เพิ่ม

- \*หมายเลขชุดยางคือหมายเลขยางlot 1 lot
- \*\*ในการกด + 1 ครั้งคือการพิมพ์ข้อมูลยาง 1 lot
- \*\*\*แนะนำให้พิมพ์ข้อมูลไม่เกิน 5 lot/1 ใบคำขอ

|     | หมายเลขชุดยาง | น้ำหนักโดยประมาณต่อตัวอย่าง(กรัม) | จำนวนตัวอย่าง | จำนวนลังต่อล็อต | จำนวนแท่งต่อลัง | น้ำหนักโดยประมาณต่อลือต(ตัน) |
|-----|---------------|-----------------------------------|---------------|-----------------|-----------------|------------------------------|
| 🖍 🛍 | 20200601-1    | 250.00                            | 18            | 5               | 36              | 6.30                         |
| 🖍 🛍 | 20200601-2    | 250.00                            | 18            | 5               | 36              | 6.30                         |
| 🖍 🛍 | 20200601-3    | 250.00                            | 18            | 5               | 36              | 6.30                         |
| 🖍 💼 | 20200601-4    | 250.00                            | 18            | 5               | 36              | 6.30                         |
| 1   | 20200601-5    | 250.00                            | 18            | 5               | 36              | 6.30                         |

ตัวอย่างการพิมพ์ข้อมูล 5 lot

\*หมายเลขเริ่มต้นของของล็อตจะเป็นเลข 1 เสมอ

\*\*หมายเลขสิ้นสุดของของล็อตคิดจาก จำนวนลังต่อล็อต x จำนวนแท่งต่อลัง \*\*\*ในกรณียางไม่เต็มล็อตให้เปลี่ยนจำนวนลัง ตามที่ส่งออกจริง

| การทดสอบ เพื่อการขอใบรับรองคุ | ณภาพยาง            |                   | ^                |
|-------------------------------|--------------------|-------------------|------------------|
| ปริมาณสิ่งสกปรก               | 🖉 ປรີມາณเถ้า       | 🧧 ปริมาณสิ่งระเทย | 🏼 ปริมาณไนโตรเจน |
| 🦥 ความอ่อนตัวเริ่มแรก         | 🏧 ดัชนีความอ่อนตัว | 🗆 การทดสอบสี      | ความหนืด         |

# ระบบจะกำหนดรายการทดสอบตามมาตรฐานของชั้นยางนั้นๆ

## หากต้องการเลือกรายการทดสอบเพิ่มให้ √ หน้ารายการที่จะเพิ่ม

|                           | พมายเลขอุทยาเ              | 20200601-1           | มาตรฐานการทดสอบ | การเปรียบเทียบขีดจำกัด | ค่ามาตรฐานขีดจำกัด |
|---------------------------|----------------------------|----------------------|-----------------|------------------------|--------------------|
| ปริมาณสิ่งสกปรก           | 0.015                      |                      |                 | max                    | 0.16               |
| ปริมาณเถ้า                | 0.22                       |                      |                 | max                    | 0.80               |
| ปริมาณสิ่งระเหย           | 0.17                       |                      |                 | max                    | 0.80               |
| ปริมาณในโตรเจน            | 0.19                       |                      |                 | max                    | 0.60               |
| ความอ่อนตัวเริ่มแรก       | 35.0<br><b>ค่าเริ่มต้น</b> | ค่าสิ้นสุด           |                 | min                    | 30.00              |
|                           | 30.0                       | 40.0                 |                 |                        |                    |
| ดัชนีความอ่อนตัว          | 70.0                       |                      |                 | min                    | 40.00              |
| ความหนึด                  | 78.4                       |                      |                 |                        |                    |
| วันที่เริ่มต้นการตรวจตัวอ | อย่าง *                    | วันที่สิ้นสุดการตรวจ | งตัวอย่าง *     |                        |                    |
| 3 มิ.ย. 2563              |                            | 4 มิ.ย. 2563         |                 |                        |                    |

กรอกผลการทดสอบ ,มาตรฐานการทดสอบสามารถเว้นว่างได้

เลือกวันที่รับตัวอย่างเข้าห้อง Lab และวันที่ทดสอบเสร็จ จากนั้นกดบันทึก

| Page Part Part Part Part Part Part Part Part                            | <b>Nองการยาง</b><br>(Rubber division) | E-Services |
|-------------------------------------------------------------------------|---------------------------------------|------------|
| 🔳 ขอต้อนวับสู่เว็บไซด์ กรมวิชาการเกษตร 🏯 บริษัท กองการยาง (ทดสอบ) จ่    | ำกัด ( สู้ประกอบการ )                 |            |
| บันทึกข้อมูลเอกสารสำหรับผู้ประกอบการ บริษัท กองการยาง (ทดสอบ) จำกัด สาข | าที่ 0 สำเร็จแล้ว                     | 8          |
| 🛲 คำขอใบรับรองคุณภาพยาง/ใบรายงานผลการทดสอบคุณภาพย                       | กล                                    |            |
| • คลิกเลือกรายการที่ต้องการทำ                                           |                                       |            |
| 📰 รายการงานค้าง                                                         | งานสำเร็จ                             |            |
| 📄 ขอใบวับรองคุณภาพยาง                                                   | ยงานผลคุณภาพยาง                       |            |
| 📄 ยื่นใบรับรองคุณภาพยาง                                                 |                                       |            |
|                                                                         |                                       |            |
| _                                                                       |                                       |            |

## จากนั้นให้กดที่รายการงานค้าง

| า้นหา        | ข้อมูล                  |                                | ค้นจาก  |           |                |               |               | ข้อมูลต่อหน่ | ้ำ                 |                                |
|--------------|-------------------------|--------------------------------|---------|-----------|----------------|---------------|---------------|--------------|--------------------|--------------------------------|
|              |                         |                                | สถานะ   | แอกสาร    |                |               | `             | 10           |                    | ~                              |
| <b>λ</b> คัน | หา                      |                                |         |           |                |               |               |              |                    |                                |
|              |                         |                                |         |           |                |               |               |              |                    |                                |
| การค่        | กขอใบรับรองคุณภาพยาง/ไร | ปรายงานผลการทดสอบคุณภาพยาง     |         |           |                |               |               |              |                    | *                              |
|              | ,                       | ,                              |         |           |                |               |               |              |                    |                                |
| ื่อก         | ประเภทคำขอ              | ชื่อผู้ประกอบการ               | สาขาที่ | ประเภท    | วันที่ยื่นคำขอ | วันที่รับคำขอ | เลขที่รับคำขอ | สถานะเอกสาร  | ช่องทางการยื่น     | ผู้สร้างคำขอ                   |
| )            | ยื่นใบรับรองคุณภาพยาง   | บริษัท กองการยาง (ทดสอบ) จำกัด | 0       | นิติบุคคล |                |               |               | สร้างใหม่    | ยื่นผ่าน e-Service | บริษัท กองการยาง (ทดสอบ) จำกัด |
|              |                         |                                |         |           |                |               |               |              |                    |                                |
| ,<br>(3383)  | ด 1 ข้อมล               |                                |         |           |                |               |               |              |                    |                                |
|              |                         |                                |         |           |                |               |               |              |                    |                                |
|              |                         |                                |         |           |                |               |               |              |                    |                                |

### กดเลือก และ ยื่นคำขอ

| มาอัพโหลดไฟล์โลโก้บริษัท(.png)และไฟล์โบรับรองอิเลิกทรอนิกส์(.p1 | 2) ขนาดไฟล์ไม่เกิน 6 MB |  |
|-----------------------------------------------------------------|-------------------------|--|
| ไฟล์โลโก้บริษัท(.png) *                                         |                         |  |
| Choose File No file chosen                                      | 🛈 อัพโหลด               |  |
| ไฟล์ใบรับรองอิเล็กทรอนิกส์(.p12) *                              |                         |  |
| Choose File No file chosen                                      | 🛈 อัพโหลด               |  |
| หัสผ่านของไฟล์ใบรับรองอิเล็กทรอนิกส์(.p12) *                    |                         |  |
|                                                                 |                         |  |

อัพโหลด โลโก้บริษัท และ ไฟล์ใบรับรองอิเล็กทรอนิกส์

\*(ถามฝ่าย ไอที หรือ ฝ่ายบุคคล )

### หากไม่มีให้ทำการซื้อจาก TOT หรือ CAT Telecom

จากนั้นกดตกลง

| Taking Constitution                           | <b>NO∛NNSEI∛</b><br>(Rubber division)           | E-Services |
|-----------------------------------------------|-------------------------------------------------|------------|
| 🔳 ขอต้อนรับสู่เว็บไซต์ กรมวิชาการเกษตร 📤 บ    | บริษัท กองการยาง (ทดสอบ) จำกัด ( ผู้ประกอบการ ) | •          |
| บันทึกข้อมูลเอกสารสำหรับผู้ประกอบการ บริษัท ก | าองการยาง (ทศสยน) จำกัด สาขาที่ 0 สำเว็จแล้ว    |            |
| 🖉 คำขอใบรับรองคุณภาพยาง/ใบรายงาน              | นผลการทดสอบคุณภาพยาง                            |            |
| 📵 คลิกเลือกรายการที่ต้องการทำ                 |                                                 |            |
| 📕 รายการงานค้าง                               | 📖 รายการงานสำเร็จ                               |            |
| 📄 ขอใบรับรองคุณภาพยาง                         | 📄 ขอโบรายงานผลคุณภาพยาง                         |            |
| 불 ขึ้นใบรับรองคุณภาพยาง                       |                                                 |            |

\*\*\*เลือกรายการงานสำเร็จ\*\*\*

\*\*\*กดดาวน์โหลดใบรับรองคุณภาพยางไทยและอังกฤษ\*\*\*